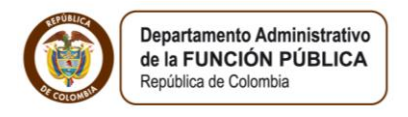

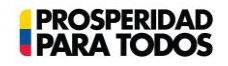

# PASO A PASO DEL USUARIO SIGEP RESTABLECER CONTRASEÑA

(Artículo 227, Decreto Ley 019 de 2012)

### PASO 1.

1. El ingreso deberá ser a través del Internet Explorer <sup>(C)</sup> a la dirección www.sigep.gov.co (Grafica 1)

Al ingresar por medio de www.sigep.gov.co y hacer clic en **Portal Servidores Públicos,** ubicado en la columna derecha de la página de SIGEP (Sistema de Información y Gestión del Empleo Público).

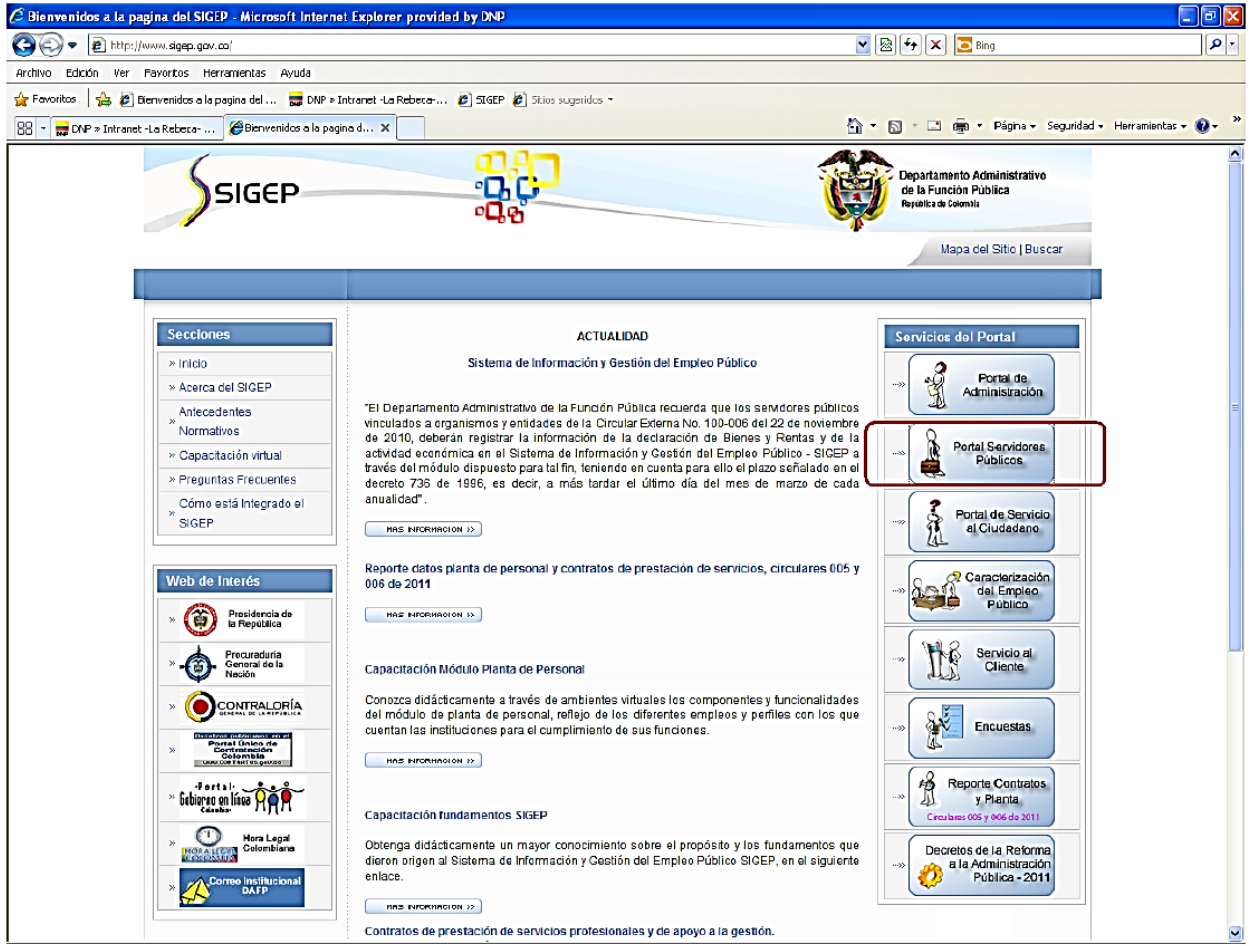

Grafica 1

### PASO 2.

En la ventana emergente, ubicada en la parte derecha de la página, localizamos la opción "**Recuperar contraseña"** y hacemos clic sobre esta. (Grafica 2)

| 🧷 Sistema de Información y Gestión del Empleo Público para el Estado Colombiano - SIGEP - Portal - Microsoft Internet Explorer p                                                                                                    |                                                                                                    |                 |
|----------------------------------------------------------------------------------------------------|----------------------------------------------------------------------------------------------------|-----------------|
| 🚱 💿 🔹 🚺 https://servidcrpublico.sigep.gav.co/sse_generico/espanol/generico_login.jsp?estado=0                                                                                                    | 💌 🔮 🚱 🍫 🗙 🔁 Bing                                                                                                    | • 9             |
| Archivo Edición Ver Pavortos Herramientas Ayuda                                                                                                    |                                                                                                    |                 |
| 😭 Fevoritos 🛛 🚔 🙋 Bienvenidos e la pagina del 👼 DNP = Intranet -La Rebeca 🙋 SIGEP 🙋 Sicios sugeridos -                                                                                                    |                                                                                                    |                 |
| Sistema de Información y Gestión del Empleo Público p                                                                                                    | 🏠 🔹 🔝 👘 🖃 👼 🔹 Página 🔹 Seguridad 🗣 Herrar                                                                                                    | nientas 🔹 🔞 🔹 🦈 |
| SIGEP                                                                                                    | Departamento Administrativ<br>de la Función Pública<br>Republica de Colombia                                                                                                    | 10              |
|                                                                                                    | Mapa del Sitio   Bu                                                                                                    | scar            |
|                                                                                                    |                                                                                                    |                 |
|                                                                                                    |                                                                                                    |                 |
| PORTAL DE SERVIDORES PÚBLICOS<br>Este es el ingreso al SIGEP para los servidores públicos. Por favor, ingrese su usuario y contraseña para autenticarse en el sistema. A través de este sistema ud podrá registrar, verificar,<br>actualizar y consultar la información de su hoja de vida, declaración de bienes y renta, datos económicos, sobre su puesto de trabajo, evaluación del desempeño, tiempo de trabajo, entre<br>otros. |                                                                                                    |                 |
|                                                                                                    |                                                                                                    | =               |
| Identificate: Usuario: Controseña: Entrar                                                                                                    | Consultar:<br>Estruction<br>Estruction<br>Consultarian<br>Estruction<br>Estruction<br>Consultarian<br>Estruction<br>Estruction<br>Estruction<br>Consultarian<br>Estruction<br>Consultarian<br>Estruction<br>Consultarian<br>Consultarian<br>Estruction<br>Consultarian<br>Consultarian<br>Consultari | ura del<br>tas  |
| Carrera 6 No. 12-62 Bogotá D.C. PBX: 3344080/86 Línea Gratuita de atención al cliente: 0180009                                                                                                    | 17770 Atención al cliente: Lunes a Viernes de 8.00a.m a                                                                                                    | 5:00 p.m        |

Grafica 2

PASO 3.

Seleccionar el "Código tipo de documento" y digitar el tipo de documento a ingresar y luego da clic a "N° de documento", e ingresa el número del documento.

Ejemplo:

\* Código tipo de documento = CC \*No. De documento = 123456789

Y da clic en "Recuperar contraseña". (Grafica 3)

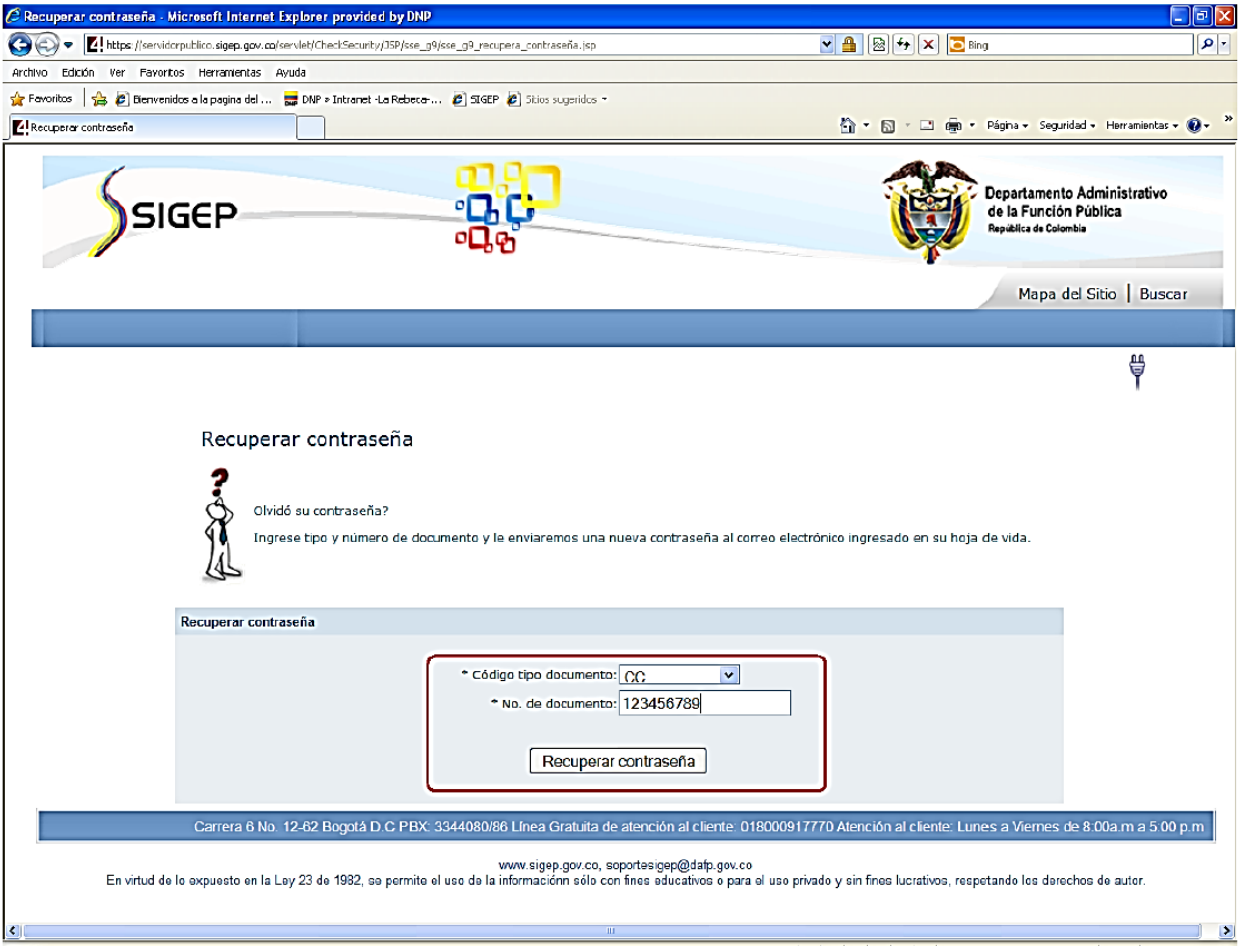

Grafica 3

PASO 4.

El sistema de SIGEP, le enviará automáticamente una nueva contraseña al correo personal o al correo institucional. Aparecerá una ventana "Mensaje de página Web" y debe dar clic en "Aceptar". (Grafica 4)

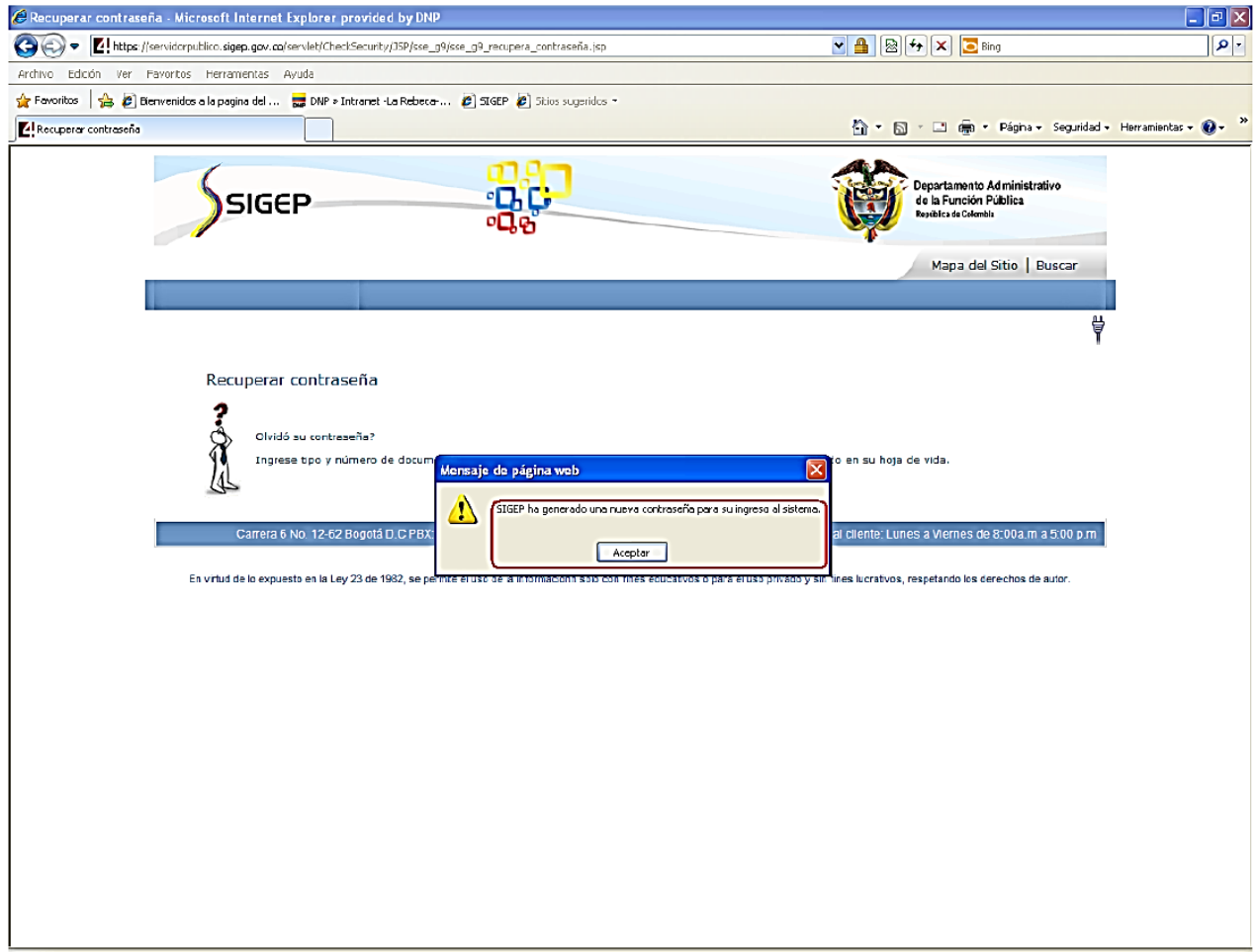

Grafica 4

NOTA: Es recomendable cambiar la contraseña antes de salir de la aplicación para tenerla presente y evitar su olvido. (Grafica 5)

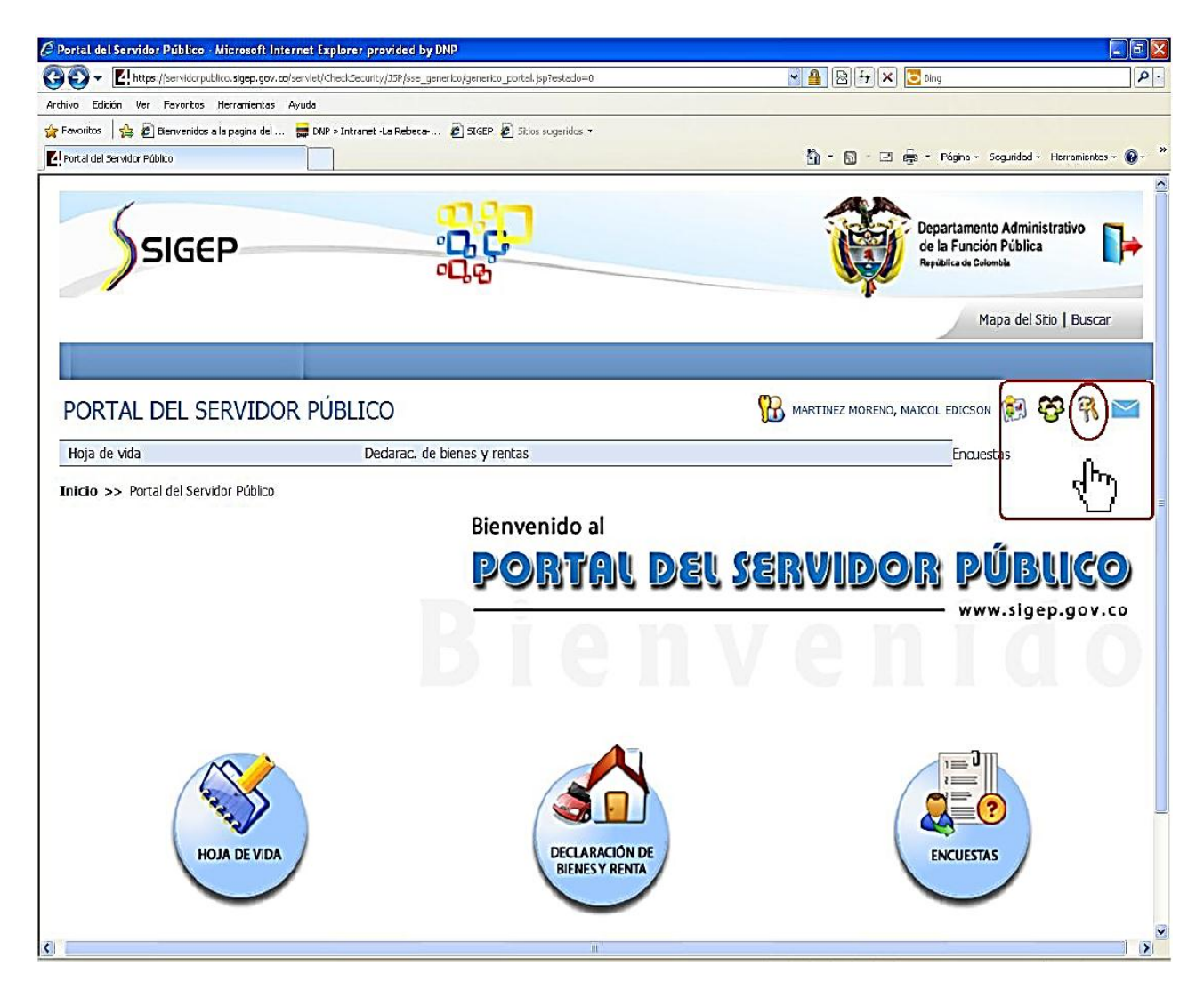

Grafica 5

# FIN

## Paso a paso del Usuario SIGEP. RESTABLECER CONTRASEÑA

(Artículo 227, Decreto Ley 019 de 2012)

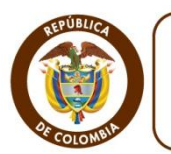

Departamento Administrativo de la FUNCIÓN PÚBLICA República de Colombia

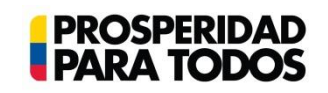

#### DEPARTAMENTO ADMINISTRATIVO DE LA FUNCIÓN PÚBLICA

"Tú sirves a tu país, nosotros te servimos a ti"
Carrera 6 No. 12-62, Bogotá, D.C., Colombia ● Teléfono: 334 4080/87 ● Fax: 341 0515 ● Línea gratuita 018000 917 770
Código Postal: 111711. Internet: <a href="www.dafp.gov.co">www.dafp.gov.co</a> ● Email: <a href="webmaster@dafp.gov.co">webmaster@dafp.gov.co</a>

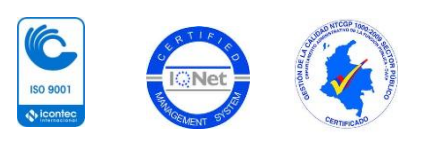